## NA-Skype-ryhmään liittyminen

Lataa omalle tietokoneellesi ilmainen Skype osoitteesta http://www.skype.com/intl/fi/get-skype/

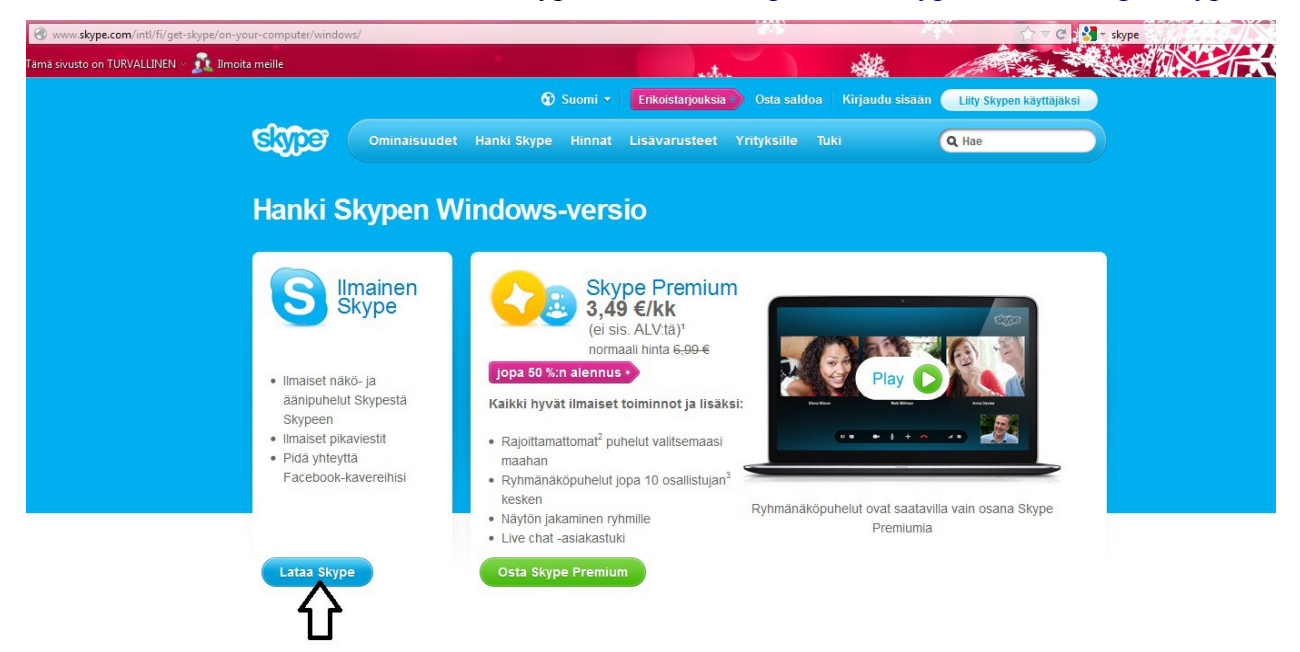

Luo oma tilisi Skypeen tai kirjaudu sisään Facebook- tai Microsoft-tunnuksillasi. Täytä esiin tulevaan lomakkeeseen tietosi.

Nimettömyytesi säilyttämiseksi, voit Skypessä myöhemmin määrittää esimerkiksi vain etunimesi julkiseksi ja profiilikuvasi vain kontakteillesi näkyväksi. Asenna Skype tietokoneellesi.

| Intl/fi/get-skype/on-your-computer/window                       | STATE -                                                                                                    |                                                                       | 😭 🔻 C 🚦 🛃 – skype                                                                                                    |
|-----------------------------------------------------------------|----------------------------------------------------------------------------------------------------|-----------------------------------------------------------------------|----------------------------------------------------------------------------------------------------|
| fämä sivusto on TURVALLINEN 🖌 👥 Ilmoita meille                  | Luo tiitai kirjaudu sisään                                                                                                    |                                                                       |                                                                                                    |
| Tarvitsetko a                                                   | Luo bir tar kirjaludu sisaari<br>Tir Lott ketiki ver primitudis, miki jäken voitsotels (maaka kavenika targu)                                                                                                    | us vakka kasvo turien                                                 |                                                                                                    |
| Eikö lataaminen k                                               | n ik dig uha ula                                                                                                    |                                                                       |                                                                                                    |
|                                                                 | Milaudu dataw Luo fill                                                                                                    | O - Sector starts                                                     |                                                                                                    |
|                                                                 |                                                                                                    | <ul> <li>Nages ja heiges</li> <li>Bellesi ja piserkarkaren</li> </ul> |                                                                                                    |
| Olumen                                                          | Chila (Chila Valles de Spansenalia e ACC) (The work in the Resolution of Thick<br>10 Annual Annual Annua                                                                                                    | Tanan'a (r) meloky landi ana pilati na.                               |                                                                                                    |
| Skypen as                                                       | Vacanger, Netwin to Collectore 10.                                                                                                    |                                                                       |                                                                                                    |
|                                                                 |                                                                                                    |                                                                       |                                                                                                    |
| Vaihe 1                                                         | Suint Basin                                                                                                    |                                                                       | lihe 4                                                                                                    |
|                                                                 | Endpartmetrant" Loss citizente autorant                                                                                                    |                                                                       | er tab He                                                                                                    |
| Annual Contractor<br>Annual Contractor<br>Search and Contractor | Namada, sähdipetassieles a Sjell Lendistän                                                                                                    |                                                                       |                                                                                                    |
|                                                                 | Profilip tiedot                                                                                                    |                                                                       | Orch have a to get man?  Percent Percent Perce |
| in Source Address                                               |                                                                                                    |                                                                       | Says in a second second |
| Tallenna Skypen i                                               | Epropriate Fundament Vant                                                                                                    |                                                                       | vaa Skype ja kirjaudu sisään                                                                                                    |
| klikkaamalla Talle<br>(Save File)                               | Salayari Parlan<br>Mashari Barri                                                                                                    |                                                                       | nalla Skype-nimelläsi ja<br>Jasanallasi                                                                                                    |
| (otro r ilo).<br>Katso lisätietoja S                            | Kageti                                                                                                    |                                                                       |                                                                                                    |
|                                                                 | tor Ref                                                                                                    |                                                                       |                                                                                                    |
|                                                                 | H Jani .00                                                                                                    |                                                                       |                                                                                                    |
| Mità e curr                                                     | Maamadaa, saar laanalaho lamah kiing labarapada amerika.                                                                                                    |                                                                       |                                                                                                    |
| Mita seura                                                      |                                                                                                    |                                                                       |                                                                                                    |
|                                                                 | Value                                                                                                    |                                                                       |                                                                                                    |
|                                                                 | Restor.                                                                                                    |                                                                       |                                                                                                    |
|                                                                 | •                                                                                                    |                                                                       |                                                                                                    |
|                                                                 | Named and the part of the second second seco |                                                                       |                                                                                                    |
|                                                                 | PC restal, remains lagaratic corrects Ramada sciences e Rijel invited Dresals.                                                                                                    |                                                                       |                                                                                                    |
|                                                                 |                                                                                                    |                                                                       |                                                                                                    |
|                                                                 | Twolittalia a winullo utudina tuomoletta, ominaleutuidetta ja orikoletta rjouleidetta ilum<br>tilaa tuoleitukset-liivoltuuga kolum, saat oveinmaleon toleituksetinense avulla Siggen<br>lainnukla sur (sooraatterine) saatta su oleitutaa toleituksetinen saatta suosta suosta                                                                                                    |                                                                       |                                                                                                    |
|                                                                 |                                                                                                    |                                                                       |                                                                                                    |
|                                                                 |                                                                                                    |                                                                       |                                                                                                    |
|                                                                 | Ball goly Larrent latter back?                                                                                                    |                                                                       |                                                                                                    |
|                                                                 | oommission new con                                                                                                    |                                                                       |                                                                                                    |
|                                                                 |                                                                                                    |                                                                       |                                                                                                    |
|                                                                 | Ny Kajalan katalan di <u>Karan ka Katalan</u> ya <u>Karan katalan katalan y</u> a katalan ya na                                                                                                    |                                                                       |                                                                                                    |
|                                                                 | Hyuakon - Jarka                                                                                                    |                                                                       |                                                                                                    |

Skype avautuu ja pääset kirjautumaan sisään tekemälläsi Skype-nimellä ja salasanalla.

Kirjautumisen jälkeen Skype pyytää sinua aluksi testaamaan ääni- ja videokuva-asetukset ja lataamaan profiilikuvan. Tämän jälkeen avautuu Skype-profiilisi perusnäkymä. Klikkaa "Lisää kontakti" ja kirjoita Skype-nimi -kohtaan "NA-skype" ja klikkaa "Lisää".

| Skype <sup>™</sup> - assi.addikti |                           |                                              |                |   |
|-----------------------------------|---------------------------|----------------------------------------------|----------------|---|
| Skype Kontaktit Kesku             | S Skype™ - Lisää kontakti |                                              |                | × |
| 😋 🕶 Assi Addikti                  |                           |                                              |                |   |
| 📞 Soita puhelimiin                |                           | Lisää yhteys                                 |                |   |
| L Kontaktit                       |                           | Soitot ovat ilmaisia, jos vastaanottaja on i | nyös Skypessä. |   |
| Q, Hae                            |                           | Syötä kaikki tiedot, jotka tiedät:           |                |   |
| Kaikki 🗸                          | Sähköposti                |                                              |                |   |
| 👱 🝳 Echo / Sound                  | Puhelinnumero             | +358 -                                       |                |   |
|                                   | Koko nimi                 |                                              |                |   |
|                                   | Skype-nimi                | na.naiset                                    |                |   |
|                                   | 2                         | NA Naiset                                    |                |   |
|                                   |                           |                                              |                |   |
|                                   | >                         | + Lisää                                      |                |   |
| . 🖓 🖵                             |                           |                                              |                |   |
| 2+ Lisää kontakti                 |                           |                                              |                |   |
| More cou                          |                           |                                              |                |   |
| Make unli                         |                           |                                              |                |   |
|                                   |                           |                                              |                |   |
|                                   |                           |                                              |                |   |
|                                   |                           |                                              |                |   |
|                                   |                           |                                              |                |   |
|                                   |                           |                                              |                |   |

Klikkaa seuraavasta esiin tulevasta ruudusta "Lähetä pyyntö".

| Skype <sup>™</sup> - assi.addikti |                                                                                    |
|-----------------------------------|------------------------------------------------------------------------------------|
| Skype Kontaktit Kesku             | S Skype™ - Lisää kontakti                                                          |
| 😋 🕶 Assi Addikti                  |                                                                                    |
| 📞 Soita puhelimiin                | Laneta kontaktipyyhtö                                                              |
| & Kontaktit                       |                                                                                    |
| Q, Hae                            |                                                                                    |
| Kaikki 🕶                          | NA Naiset                                                                          |
| Echo / Sound                      | Hei na. naiset!<br>Haluaisin lisätä sinut kontaktehihini Skypessä.<br>Assi Addikti |
|                                   | Lähetä pyyntö                                                                      |
| 2+ Lisää kontakti                 |                                                                                    |
| More cour Make unli               | Takaisin                                                                           |

NA-skype-ryhmä kokoontuu lauantaisin klo 20:00. Ole siis silloin kirjautuneena Skypeen ja kun "NA-skype ryhmä" soittaa, vastaa puheluun ilman videokuvaa. Ryhmän kulku on muuten samanlainen kuin tavallisessa NA-ryhmässä paitsi, että Skype-ryhmässä ryhmänvetäjä jakaa puheenvuorot. Tervetuloa ryhmäämme. Se toimii, jos toimimme.